$\rightarrow$  RRDXA 2025

Wenn schon Contest, dann **loggen wir mit einem Contestprogramm** um die Vorteile von gespeicherten QSO-Daten (Rufzeichen, Landeskenner, Staaten, Locator, usw.) zu nutzen. Achtung!: Nach Eingabe eines Calls werden Daten aus den Datenbanken in den Eingabefenstern automatisch aufgefüllt. Diese sind nicht immer aktuell!!!! Also grundsätzlich mit der Eingabe des QSO-Partners vergleichen, eventuelle korrigieren.

Bei Logprogrammen unterscheide ich in universal Log,  $\rightarrow$  macht alles  $\rightarrow$  sprechen wir drüber ...! Und spezielle Contest-Logprogramme  $\rightarrow$  konzentrieren sich auf das Wichtigste in, um den Contest!

Logprogramme gibt es viele und ein grundsätzlich "Bestes" gibt es nicht! Es gibt teure Programme und kostenlose Programme. Hier keine Wertung zum "Besten Programm".

Kostenlos ist schön, große Hochachtung den Programmierern und Helfern. Großer Zeitaufwand für die ununterbrochene Aktualisierung der TRX-Einbindungen, Contestanpassungen… eigentlich ist da ständig alles im Wandel. Deshalb vor jedem Contest ein Update erforderlich. Zusätzlich immer vor dem Contest die Country-Files neu laden, sonst stimmen die Multies eventuell nicht.

Ich bevorzuge preiswert oder kostenlos ... z.B. UCXLog (preiswert) ist Logbuch und Contestprogramm. N1MM (kostenlos) für längere Contestteilnahme. WINTEST muss man kaufen ist natürlich ein effektives Contestprogramm.  $\rightarrow$  die anderen kenne ich nicht so gut!!!!

Egal welches, alle Programme müssen auf den Contest angepasst werden. Dafür gibt es die berühmten "Config- und Settings-Button". Ja, ja, ja … Manual lesen ist wichtig!!! Bzw. die Selbsterklärung verstehen. Da liebe ich UCXLog mit kompletten Manual in der "Hilfe"!

#### Was muss angepasst werden?

Transceiver, USB-Schnittstellen, Server-Adr., Audioquellen (Soundkarten), der ganze moderne Kram! Fangen wir ganz unten bei NIX an:

**Programm Download** → Na klar, Google und Programm suchen und Download. Aus Download-Ordner installieren in gewünschte(s) Direktorie (Verzeichnis). Programm Starten → Huch! Geht! **Notwendige Programm Eingaben:** 

Allgemeines→Mein Call, Name, Adr.?, Land, Locator, UTC-Zeit ...

Radio → Typ, Schnittstellen(USB) für CAT, PTT, Keying, Modulation, usw. Was so gewollt wird.
 Audio → Soundkarte (welche?) Die im PC, die im TRX, die im Interface????? Empfehlung → TRX
 Contest → Ja, natürlich müssen wir den auch auswählen! Da gibt es lange Listen im Programm.
 Wo? Wüsste ich auch gerne! Muss man mal in der Config/Settings suchen ... ist nicht schwierig. Die wollen ja gefunden werden.

Auch hier wieder die spezifischen Felder ausfüllen um den Contest glücklich zu machen! Mal so Beispiele: Einfach bei UCXLog

Grund**einstellung**, dann lustig durch die anderen Buttons klicken ... muss bei jedem Programm!

Dann die anderen Button abklappern, nötige Windows/Fenster aktivieren, Netzwerk aktivieren, DX-Cluster/Bandmap einstellen, Keying/WinKey einstellen, Delay für Schaltzeiten, Rotor einbinden?, Mithörton (Hz), RBN-Skimmermeldungen und was da so alles gibt.

## JA, ja Arbeit und das Nachdenken/Nachfragen ist angesagt!

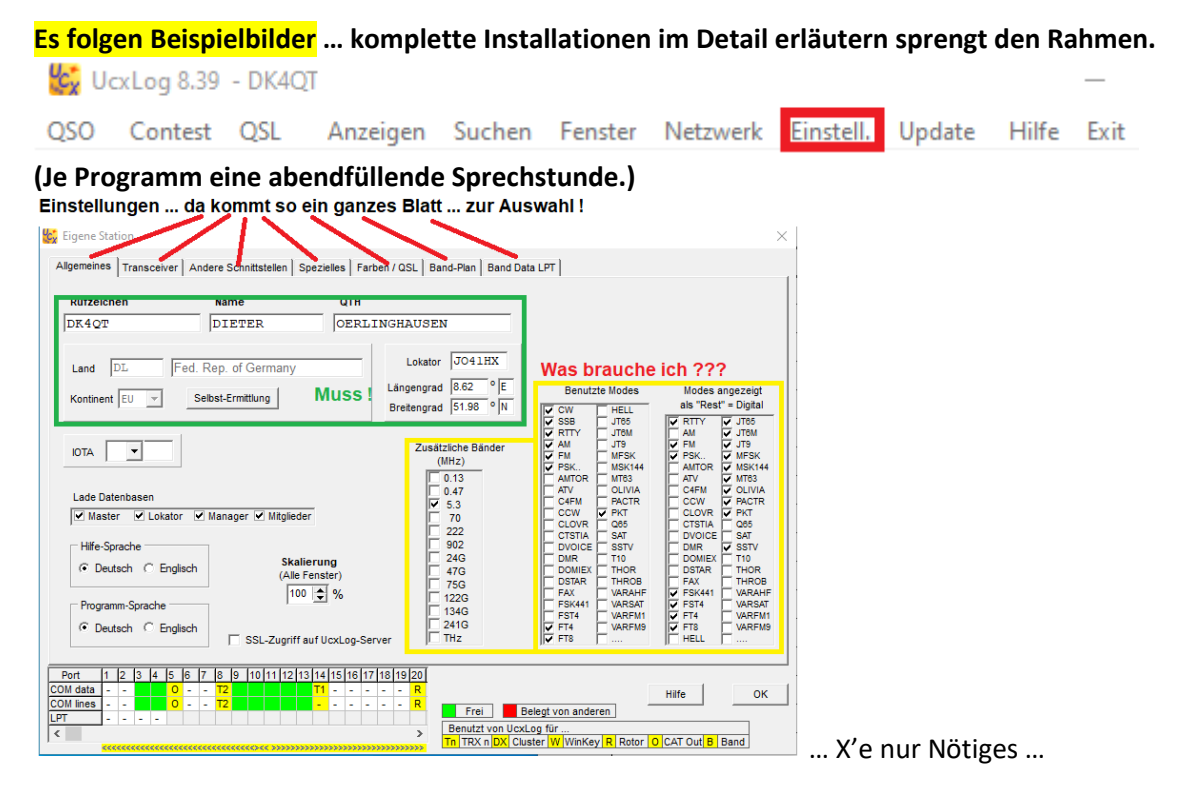

Huch ja, da muss man sich durch die Buttons arbeiten und Daten bestimmen/auswählen ... kennt Ihr ja von anderen Programmen auch.  $\rightarrow$  Fast alles selbsterklärend  $\rightarrow$  sonst Hilfe anklicken!!

| 🧱 Eigene Station                                                                                                    | x                                                                                                    |
|----------------------------------------------------------------------------------------------------|----------------------------------------------------------------------------------------------------|
| Aligemeines Transceiver Andere Schnittstellen   Spezielles   Farben / QSL   Band-Plan   Band Data LPT                                                                                                    | ( 🖻 Finana Sation 🛛 🕹                                                                                                    |
| TRX     Image: Control of the state of the state of the s | Opened autom         Opened autom         Opened autom< |
| Pert         1         2         4         5         6         7         10         11         -         11         -         11         -         11         -         11         -         11         -         11         -         11         -         11         -         11         -         11         -         11         -         11         -         11         -         11         -         11         -         11         -         11         -         11         -         11         -         11         -         11         -         11         -         11         -         11         -         11         -         11         -         11         -         11         -         11         -         11         -         11         -         11         -         11         -         11         -         11         -         11         -         11         -         11         -         11         -         11         -         11         -         11         -         11         -         11         -         11         -         11         11         11         11                                                                                                    | Reade UDP         Perform         Variance         Image: Contract Pice Contract Pice Pice Pice Pice Pice Pice Pice Pice                                                                                                    |

### Dann noch Contest wählen ...

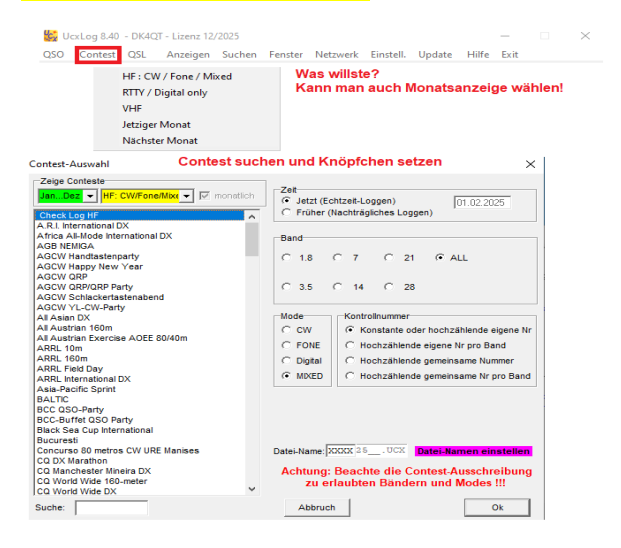

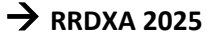

|                                                                                                    | Lagent FileAstalternarg Kontoin: na Zffen Lag-Datei GSY<br>SQCTS TUGERAAAU TEST XXVXBOCV/HYCHOCAF<br>YOR/VV 559119 119 YT<br>CVV BASADO LENT T                                                               | 🙀 QSO Loggen - DK4QT - Lizenz 12/2025 — 🗌 🗙                                                        |
|----------------------------------------------------------------------------------------------------|----------------------------------------------------------------------------------------------------|----------------------------------------------------------------------------------------------------|
| View(V) Option(O) Profiles(S)                                                                                                    | VOGCVV TU DE RACAU TEST<br>KUDE KANN<br>HEINE KOO LID IOKIDHEN<br>HEINE TOO LID IOKIDHEN<br>HEINE VOJ OJS OJS ZERK<br>LET<br>UT DE RACAU TESTIO<br>FO TEST RACAU RACAUCAT                                    | Neues 0.00 □ DXpedion     Datum Extract 0                                                          |
| FIG         Mark         2113         ■         Figs         Rate         RAM           UODS         State         170         ■         Rate         State         Not         State | COPTERT RAAD REAGING IN BRANCHER IN THE IS<br>THAT SOLD AND AND AND AND AND AND AND AND AND AN                                                                                                    | Rufz +Rufzeigten RST gesendet 18 RST englangen Unde Log QR2.COM                                    |
|                                                                                                    | PACKL TT DE RASAU TESTOR "SHLO SPLO OFFIC O<br>SPLO 590 044 044 SPLO DELH<br>IFICED 590 044 044 SPLO DELH<br>RAIM FAIM FAIM<br>EDBELI 590 044 044 BAIM<br>IBBELI 595 044 044 BAIM<br>IBBELI 595 044 044 BAIM | Name (I) OTH (I) Benerrung <sip (i)="" (iii="" (iiii="" (iiiii="" (iiiiii<="" <sip="" td=""></sip> |
| TXOFF                                                                                                    | PALH TU IK<br>P1   F2   F3   F4   F5   F6   F7   F8   F9   F10   F11                                                                                                    | T CBA Zahler                                                                                       |

OK hier das Contestfenster und das Logfenster spare ich mir hier

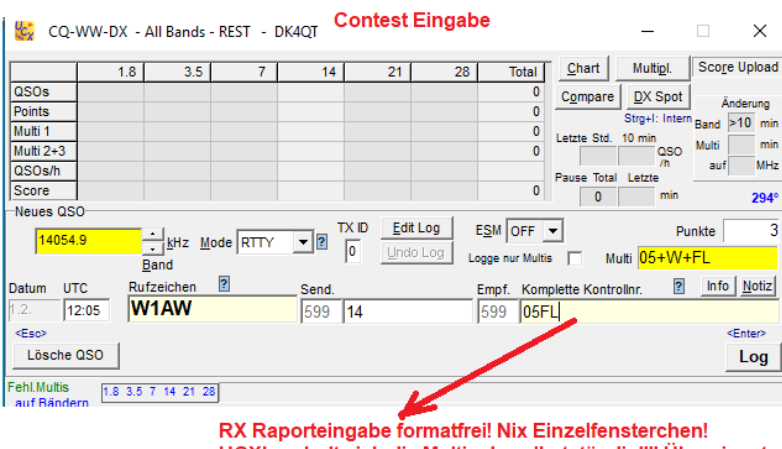

UCXLog holt sich die Multis da selbstständig!!!! Übernimmt auch Call und Raporte aus den RTTY RX-Window ...

• Ach habe ich vergessen: Bei UCXLog muss man den Inhalt des Ordners MMTTY kopieren und in den Ordner UCXLog hineinkopieren. Sonst findet UCX kein MMTTY!

Ende … Wollen jetzt keine komplette Einweisung machen. …. Fragen und Experten finden und schon bekommt Ihr eine kompetente Einweisung.

Just auf JITSI verabreden, sich in die Augen schauen und Spass haben ...

Ja, dass ist RRDXA

 $\rightarrow$  RRDXA 2025

**N1MM**  $\rightarrow$  https://n1mmwp.hamdocs.com/  $\rightarrow$  Download PROGRAM FILES FULL INSTALL los

geht's

| 14200,00 USB Manual - VFO A Op: DK4QT       —         File       Edit       View       Tools       Config       Window       Help         RTTY       Snt       Rcv       CQ-Zone       State/RAC         160       Manual - VFO A       Op: DK4QT       CQ-Zone       State/RAC         160       Manual - VFO A       Op: DK4QT       Rcv       CQ-Zone       State/RAC         160       Manual - VFO A       Op: DK4QT       Snt       Rcv       CQ-Zone       State/RAC         160       Manual - VFO A       State       File       File       File       File         10       F1 S&P C2       F2 S&P Exch       F3 S&P TU       F4 S&P Call Him       F5 His Call       F6 CR3V         10       F7 My Exch       F8 Agn?       F9 Spare       F10 Spare       F11 Spare       F12 Wip                                                                                                    | ×      |
|----------------------------------------------------------------------------------------------------|--------|
| File     Edit     View     Tools     Config     Window     Help       RTTY     Snt     Rcv     CQ-Zone     State/RAC       160     Snt     Rcv     CQ-Zone     State/RAC       40     Rur     S&P     State/RAC     State/RAC       20     F1 S&P C2     F2 S&P Exch     F3 S&P TU     F4 S&P Call Him     F5 His Call     F6 CR3V       10     F7 My Exch     F8 Agn?     F9 Spare     F10 Spare     F11 Spare     F12 Wip                                                                                                    |        |
| RTTY         Snt         Rcv         CQ-Zone         State/RAC           160         80         9         •         •         •         •         •         •         •         •         •         •         •         •         •         •         •         •         •         •         •         •         •         •         •         •         •         •         •         •         •         •         •         •         •         •         •         •         •         •         •         •         •         •         •         •         •         •         •         •         •         •         •         •         •         •         •         •         •         •         •         •         •         •         •         •         •         •         •         •         •         •         •         •         •         •         •         •         •         •         •         •         •         •         •         •         •         •         •         •         •         •         •         •         •         •         •         •         • <td></td>                                                                                                    |        |
| 160         80           40         ●         ●         Rur         ●         S&P           20         F1 S&P C2         F2 S&P Exch         F3 S&P TU         F4 S&P Call Him         F5 His Call         F6 CR3V           10         F7 My Exch         F8 Agn?         F9 Spare         F10 Spare         F11 Spare         F12 Wip                                                                                                    |        |
| 80         Image: Constraint of the system of the system of the syst |        |
| 40         •         •         •         •         •         •         •         •         •         •         •         •         •         •         •         •         •         •         •         •         •         •         •         •         •         •         •         •         •         •         •         •         •         •         •         •         •         •         •         •         •         •         •         •         •         •         •         •         •         •         •         •         •         •         •         •         •         •         •         •         •         •         •         •         •         •         •         •         •         •         •         •         •         •         •         •         •         •         •         •         •         •         •         •         •         •         •         •         •         •         •         •         •         •         •         •         •         •         •         •         •         •         •         •         •         •                                                                                                    |        |
| ZO         F1 S&P C4         F2 S&P Exch         F3 S&P TU         F4 S&P Call Him         F5 His Call         F6 CR3V           10         F7 My Exch         F8 Agn?         F9 Spare         F10 Spare         F11 Spare         F12 Wip                                                                                                    |        |
| F1         S&P         F2         S&P         F2         S&P         F3         S&P         F4         S&P         Call         F6         CR3V           10         F7         My         Fxch         F3         S&P         F1         Spare         F11         Spare         F12         Wip                                                                                                    |        |
| 10         F7 My exch         F8 Agn?         F9 Spare         F10 Spare         F11 Spare         F12 Wip                                                                                                    |        |
|                                                                                                    |        |
| Esc: Stop Wipe Log It Edit Mark Store Spot It Q                                                                                                    | z      |
| Heading appears here when enabled.                                                                                                    |        |
| Call history (kenText appears here when enabled                                                                                                    |        |
| corr history user feat appears here when enabled.                                                                                                    |        |
| Nothing received from telnet cluster for 3 minutes 6451/143/436/261 16                                                                                                    | 26.280 |
|                                                                                                    |        |
| Configure Ports, Mode Control, Winkey, etc                                                                                                    |        |
| Change Your Station Data                                                                                                    |        |
| Logger+ Audio Setup Ja, ja eine Menge Eingaben nötig, so                                                                                                    | nst fi |
| Manage translations                                                                                                    |        |
| Enter Sends Message (current mode) Ctl-M Aber alles Erklärbar, teils selbsterklär                                                                                                    | rend   |
| Automatically Spot New S&P QSO's da muss man durch                                                                                                    |        |
| QSYing Wipes the Call & Spots QS0 in Dandmap (S&P)                                                                                                    |        |
| Grab Focus From Other Apps When Radio is Tuned                                                                                                    | linogu |
| Do Not Automatically Switch to Run on CO Frequency                                                                                                    | Togi   |
| Show Non-Workable Spots and Dupes in Bandmap                                                                                                    |        |
| Recet RX Freq to TX when QSD is Logged (Run & Split) Und unter jedem Button hat man so                                                                                                    | IN AL  |
| Sub Receiver Always Un (3rl+Alt+1)                                                                                                    |        |
| Cit CO Repeat Und und man braucht es auch um da                                                                                                    | s Pro  |
| Multinum Barack (Durling CO Durling () - unlimited) effektiv zu nutzen.                                                                                                    |        |
| I W / VH Autoband Breshold                                                                                                    |        |
|                                                                                                    |        |
| Change CW//SSR/Digital Europian Key Definitions                                                                                                    |        |
| Change Eand Plan                                                                                                    |        |
| Menage Skins, Colors and Funts                                                                                                    |        |
| Change Oncrater Callsion Stored in Log. Ctl. O                                                                                                    |        |
| change operator canagri storea in cog. et i o                                                                                                    |        |
| Change Exchange Abbreviations                                                                                                    |        |
| Change Exchange Abhreviations                                                                                                    |        |
| Change Exchange Abbreviations                                                                                                    |        |

## N1MM ... übliche und notwendige Auswahl zur Einstellung

Es gibt Hilfen im Netz … Tutorials bei YouTube und Texte von anderen schreibwütigen Nutzern. Da sage ich gerne einmal DANKE für Eure Mühe! Speziell DL2ARD YouTupe's. Wer Hilfe braucht frage bitte auf dem RRDXA-Reflektor!! Wir können und helfen gerne!

Wir brauchen Eure Contest-Resultate für die Clubwertung und Eure Funkaktivitäten brauchen wir

sowieso um unsere Bänder zu beleben und zu erhalten.

Beispiel Config → Hier N1MM Change Your Station Data...

Ist ja simpel ... beachte ARRL Section ! Wir sind DX!

Configure Ports, Mode Control, Winkey, etc...

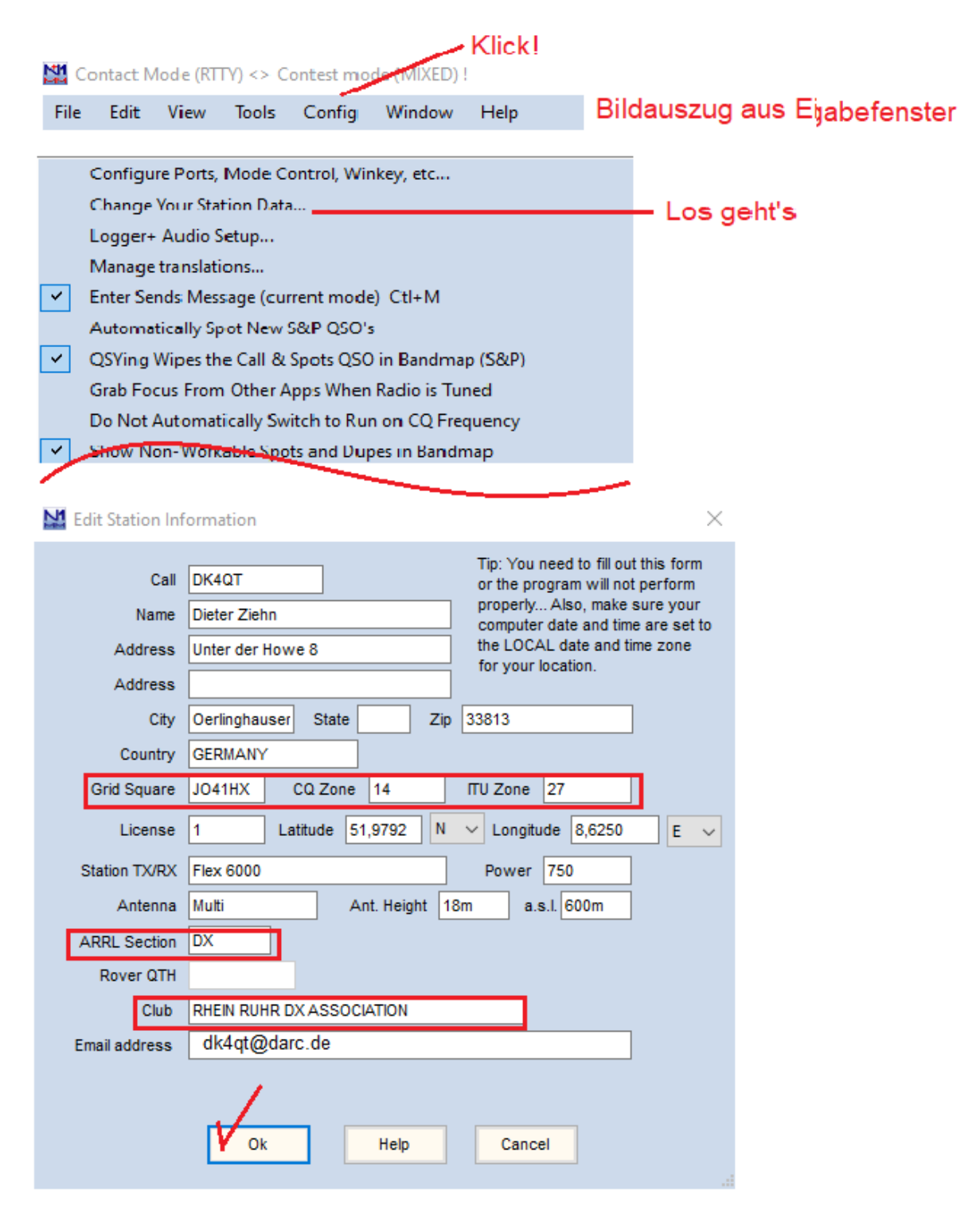

Weiter mit  $\rightarrow$  Config  $\rightarrow$ 

Configure Ports, Mode Control, Winkey, etc...

→ RRDXA 2025

| Ň | 🖞 Config | urer |      |        |             |    |      |              |       |                          |     |      |           |                                        |          |                  | ×                 |  |  |
|---|----------|------|------|--------|-------------|----|------|--------------|-------|--------------------------|-----|------|-----------|----------------------------------------|----------|------------------|-------------------|--|--|
|   |          |      |      |        |             |    |      |              |       |                          |     |      |           |                                        |          |                  |                   |  |  |
| Н | ardware  | Fund | tior | N Keys | Digital Mod | es | Ot   | her          | Wink  | ey Mode Control Antennas |     |      | Score Rep | Score Reporting Broadcast Data WSJT/JT |          |                  |                   |  |  |
|   | Port     |      |      | Radio  |             | [  | Digi | CW/          | Other | Deta                     | ils | IP / | Addr:Port | S01V                                   |          | SO2V 🔿 SO2R      |                   |  |  |
|   | COM13    | ~    | 1    | Flex   | ~           | ~  |      | $\checkmark$ |       | Set                      |     |      |           |                                        | 1920     | 0,N,8,1,DTR=Alwa | ys Off,RTS=Always |  |  |
|   | COM11    | ~    | 2    | None   | ~           |    |      |              |       | Set                      |     |      |           |                                        | DTR=     | Always On,RTS=/  | Always On,Tx=1    |  |  |
|   | None     | ~    |      | None   | ~           | ~  |      |              |       | Set                      |     |      |           |                                        | — Ва     | audrate wie      | TRX               |  |  |
|   | None     | ~    |      | None   | ~           |    |      |              |       | Set                      | :   |      |           |                                        | ]        |                  |                   |  |  |
|   | None     | ~    |      | None   | ~           | /  |      |              |       | Set                      | :   |      |           |                                        | ]        |                  |                   |  |  |
|   | None     | ~    |      | None   | ~           | ~  |      |              |       | Set                      |     |      |           |                                        |          |                  |                   |  |  |
|   | None     | ~    |      | None   | ~           |    |      |              |       | Set                      | :   |      |           |                                        | 2=       | = CAT TRX        | MMTTY             |  |  |
|   | None     | ~    |      | None   | ~           | ~  |      |              |       | Set                      | :   |      |           |                                        | 2 -<br>v | enn der TR       | X ESK kann        |  |  |
|   | LPT1     |      |      |        |             |    |      |              |       | Set                      |     |      |           |                                        |          |                  |                   |  |  |
|   | LPT2     |      |      |        |             |    |      |              |       | Set                      | :   |      |           |                                        |          |                  |                   |  |  |
|   | LPT3     |      |      |        |             |    |      |              |       | Set                      | :   |      |           |                                        |          |                  |                   |  |  |

OK, machen wir noch Digital Modes

| Soundcard V Soundcard V                                                                                                    |                                                                                                    |                                                                                                    |              |                                    |                                     |                                     | ×                         |
|----------------------------------------------------------------------------------------------------|----------------------------------------------------------------------------------------------------|----------------------------------------------------------------------------------------------------|--------------|------------------------------------|-------------------------------------|-------------------------------------|---------------------------|
|                                                                                                    |                                                                                                    |                                                                                                    |              |                                    |                                     |                                     |                           |
| Hardware Function K                                                                                                    | eys Digital Modes                                                                                  | Other Winkey                                                                                                    | Mode Control | Antennas                           | Score Reporting                     | Broadcast Data                      | WSJT/JTDX Setup           |
| Digital Interface 1<br>TU Type<br>Soundcard<br>Speed<br>Parity<br>Data Bits<br>Stop Bits<br>Flow<br>DI-1 MMVARI Setup                                                                                                    | Digital Interface 2<br>TU Type<br>Soundcard ~<br>Speed<br>Parity<br>Data Bits<br>Stop Bits<br>Flow | DI-1 MMTTY Set<br>MMTTY Mode:<br>MMTTY Path:<br>C:\AFU\UCXLog<br>DI-2 MMTTY Set<br>MMTTY Mode:<br>MMTTY Path:<br>C:\AFU\AFU-Pro<br>DI-1 Fldigi Setup<br>Fldigi Path:<br>Not Set<br>DI2 Fldigi Setup (<br>Fldigi Setup (<br>Fldigi Setup (<br>Fldigi Setup (<br>Fldigi Setup (<br>Fldigi Setup (<br>Fldigi Setup (<br>Fldigi Setup (<br>Fldigi Setup (<br>Fldigi Setup (<br>Fldigi Setup (<br>Set)) | up (If used) | C FSK<br>exe<br>C FSK<br>2Tone.exe | Select Select Select Note: Any Char | Suche Dir<br>Je nach T<br>AFSK od   | rektorie<br>TRX<br>er FSK |
| MMVARI RTTY Mode                                                                                                    | : FSKPort                                                                                          | MMVARI RTTY                                                                                                    | Mode: FSKPo  | ort                                | section will re                     | quire the digital                   |                           |
| ● AFSK<br>● FSK<br>● FSK | Select V                                                                                           | ● AFSK 🥑                                                                                                    | FSK Select   | ~                                  | windows to be<br>before change      | e closed and re-<br>es take effect. | opened                    |
|                                                                                                    | ОК                                                                                                 | Cancel                                                                                                    | ]            |                                    | <u>H</u> elp                        |                                     | .:                        |

Nun noch den Contest Auswählen ! WO ????

| 🔛 Contact                | Mode (RT                                                       | TY) <> C                | ontest mo      |        | -         |                      |  |  |  |  |  |
|--------------------------|----------------------------------------------------------------|-------------------------|----------------|--------|-----------|----------------------|--|--|--|--|--|
| File Edit                | View                                                           | Tools                   | Config         | Window | Help      | File öffnen          |  |  |  |  |  |
| New Log ir<br>Open Log i | Database:<br>n Database                                        | DK4QT.s3d<br>: DK4QT.s3 | lb<br>db 2-ten | s open | Loa zur A | uswahl eines Contest |  |  |  |  |  |
| New Datab                | New Database kann mehrere geben! Mach Dir eine eigene mit Call |                         |                |        |           |                      |  |  |  |  |  |
| Open Data                | base                                                           |                         |                |        |           |                      |  |  |  |  |  |
| Convert N                | MM Datab                                                       | ase to N1N              | /M+            |        |           |                      |  |  |  |  |  |
| Copy This                | Contest to A                                                   | Another Da              | tabase         |        |           |                      |  |  |  |  |  |
| Copy All C               | ontests to A                                                   | Another Da              | tabase         |        |           |                      |  |  |  |  |  |
| Generate C               | abrillo File                                                   |                         |                |        |           |                      |  |  |  |  |  |
| Import                   |                                                                |                         |                |        |           | •                    |  |  |  |  |  |
| Export                   |                                                                |                         |                |        |           | •                    |  |  |  |  |  |

Open Log in Database: (dein) Call.s3db → Huch, da sind ja alle Conteste. Du hast die Wahl!

#### DK4QT.s3db

| Select (    | Contest Type f       | or New Log da kann man wählen                    |        |
|-------------|----------------------|--------------------------------------------------|--------|
| Log Type    | WAG                  | Worked All Germany contest                       | $\sim$ |
|             | ARRLDXCW             | ARRL DX CW                                       |        |
| Start Date  | ARRLDXSSB            | ARRL DX SSB                                      |        |
|             | ARRLIDC              | ARRL International Digital Contest               |        |
|             | ARRLRTTY             | ARRL RTTY Roundup (January)                      |        |
|             | ARRL-SCR             | ARRL School RoundUp                              |        |
|             | ARRLUHFAUG           | ARRL UHF (August)                                |        |
|             | ARRLVHFJAN           | ARRLVHF Sweepstakes (January)                    |        |
| Total num   | ARREVHEJUN           | ARRL VHF QSO Party (June)                        |        |
| Total Hull  | ARREVHESEP           | ARREVHF QSO Party (September),                   |        |
| Contest Ass |                      | Asiatic Russia Championship                      |        |
|             | DALIIC<br>BADZEDTTVS | BALTIC<br>BARTO Seriet 75 Baud (April September) |        |
| Cated       | BARTODEKS            | BARTO Sprint 75 Daud (April, September)          |        |
|             | BARTORTTVS           | BARTO BTTV Sprint contest ( Januari)             |        |
| Oper        | BARTGSRTTY           | BARTG HE RTTV (March was Spring RTTV Contest)    |        |
|             | BERRCHCW             | Belarus (only) CW Championship                   |        |
| 6           | BERRCHMIX            | Belarus Championship MIX                         |        |
| Po          | BFRRCHSSB            | Belarus (only) SSB Championship                  |        |
|             | BFRRCUPVHF           | Belarus (only) Cup VHF                           |        |
| N           | BSCI                 | Black Sea Cup International                      |        |
|             | CLARA                | CLARA                                            |        |
| Ove         | CME                  | CME                                              |        |
|             | CNCW                 | Spanish (only) contest - CW                      |        |
| Sta         | CQ160CW              | CQ World-Wide 160 Meter DX Contest - CW          |        |
| Acci        | CQ160SSB             | CQ World-Wide 160 Meter DX Contest - Phone       |        |
| Assi        | COM                  | CQ-M International DX contest (May)              |        |
| Transm      | CQMMDX               | CQ MM DX                                         |        |
|             | COMPXCW              | CQ WPX CW                                        |        |
| Sent Excha  | CQWPXRTTY            | COMPYRITY                                        |        |
|             | COWPXSSB             | CQ WPX SSB                                       |        |
| Opera       | COMMCM               | CQ WorldWide CW                                  | -      |
|             |                      |                                                  |        |

Nach der Wahl ploppt der Contest auf und Du musst wieder wählen ...

beachte das Feld "Sent Exchange"! Nun ja besser Du liest erst einmal die Ausschreibung für den Contest. Da findest Du den Rapportaustausch und trägst dies hier ein!

| "                 |                                                         |
|-------------------|---------------------------------------------------------|
| DK4QT.s3db        |                                                         |
| Select Cont       | est Type for New Log                                    |
| Log Type CQV      | WPXRTTY CQ WPX RTTY 🗸                                   |
|                   | 02.04.00.00.00                                          |
| Start Date 2025   | -02-01 00:00:00                                         |
|                   |                                                         |
|                   |                                                         |
| Total number of   | of contacts in database 1                               |
| Contest Associate | ed Files                                                |
| Catalana          | Show Setup Show Rules                                   |
| Category          | State for Log Type OSOPARTY                             |
| Operator          | SINGLE-OP                                               |
| Band              | ALL Note - the program does<br>not validate categories. |
| Power             | HIGH  Check the contest rules for valid extensions      |
| Mode              | RTTY ~                                                  |
| Overlay           | N/A 🗸                                                   |
| Station           | FIXED V                                                 |
| Assisted          | ASSISTED VINC Time Category N/A V                       |
| Transmitter       | ONE 🗸                                                   |
| Sent Exchange     | # Omit RST. E.g. CQWW: 05 SS: A 56 EMA                  |
| Operators         | DK4QT Update Ops from Log                               |
| Soapbox           |                                                         |
|                   |                                                         |
|                   | OK Help Cancel                                          |
|                   |                                                         |

Ok... Contest haben wir! Was brauchen wir noch? Für RTTY natürlich die digital Windows !!!!

| <mark>Wo s</mark> | No sind denn diese zu finden? |         |           |        |           |              |           |           |       |   |  |  |  |  |
|-------------------|-------------------------------|---------|-----------|--------|-----------|--------------|-----------|-----------|-------|---|--|--|--|--|
| 14                | 200,00 l                      | JSB Man | ual - VFC | A      |           | -            | _         | ×         |       |   |  |  |  |  |
| File              | Edit                          | View    | Tools     | Config | Window    | Help         |           |           |       |   |  |  |  |  |
| RTTY              |                               |         |           |        |           | Snt          | Rcv       | SntNR     | RcvNR | Ł |  |  |  |  |
| 160               |                               |         |           |        |           |              |           |           | 0     |   |  |  |  |  |
| 80                | 1                             |         |           |        |           |              |           |           |       |   |  |  |  |  |
| 40                |                               | • •     | Run 🤇     | S&P    |           |              |           |           |       |   |  |  |  |  |
| Unto              | r allo                        | n Eall  | Jown      | Putton | c gibt oc | Augwahlkrite | rion mach | doch mall |       |   |  |  |  |  |

Unter allen FallDown Buttons gibt es Auswahlkriterien ... mach doch mal!

Erstaunlich was man da alles auswählen und einstellen kann. Natürlich braucht man dies nicht alles! Aber gut zu wissen was es so gibt ...

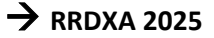

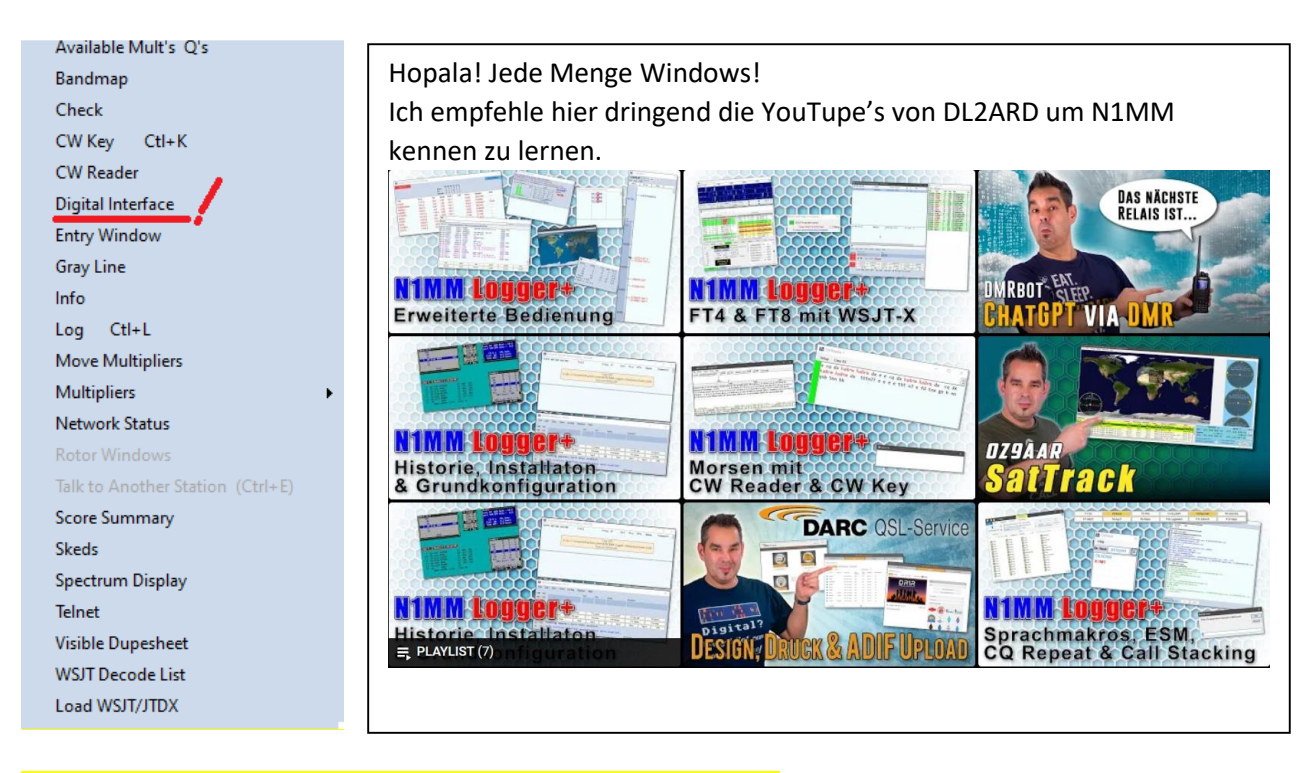

#### Jetzt das Digital Interface: → anklicken und das Fenster kommt.

| 14202,13 DI-1 RTTY Mode - Soundcard (MMTTY) — |                                                                                                    |             |            |              |           |                   |       |     |               |      |  |  |  |
|-----------------------------------------------|----------------------------------------------------------------------------------------------------|-------------|------------|--------------|-----------|-------------------|-------|-----|---------------|------|--|--|--|
| S                                             | etup Inte                                                                                                    | rface Help  |            |              |           |                   |       |     |               | E    |  |  |  |
| Т                                             | X Lette                                                                                                    | rs/Figs     |            | - Klick ur   | nd        | MouseOver         |       |     |               |      |  |  |  |
|                                               |                                                                                                    | MMVARI      |            | MMTTY        |           |                   |       |     |               |      |  |  |  |
|                                               |                                                                                                    | ммттү <     |            | - Wainen     |           |                   |       |     |               |      |  |  |  |
| 1                                             |                                                                                                    |             |            | ММТТҮ        | Daten RX  | Fenster           |       |     |               |      |  |  |  |
|                                               | STGDHIUESZBW!80(907&&).';4.84 KDWH4."OMWKQPHFJLAFGD<br>G FFXKCHR LYEWQQ UPMHL1),; VIBBSLQC; GVI<br>"/; JULW EMTME YSNCWTXGHGHBGI DCH<br>KBZN |             |            |              |           |                   |       |     |               |      |  |  |  |
|                                               | Y                                                                                                    |             |            |              | M         | ATTY RX Fer       | nster |     |               |      |  |  |  |
|                                               | 1h5'/&h7Da sehen wir gehörte Stationen zur/;09,"h"s;Auswahl!                                                                                 |             |            |              |           |                   |       |     |               |      |  |  |  |
|                                               | BXZRU                                                                                                    | RXRFOEWAG   | GUGJJRBOJ  | EW,6 CRS     | OBGUZZTN  | 1 <b>(</b> 597.;. |       | 1   |               |      |  |  |  |
|                                               | Wen                                                                                                    | n wir schre | iben, sehe | n wir hier u | unseren T | ext               |       | ~   | 7WZB<br>5CUZ  | KU   |  |  |  |
|                                               | Cir RX                                                                                                    |             | Align      | ТХ           | RX        | НАМ               | AFC   | REV | IIOLO<br>ADK7 | VE   |  |  |  |
|                                               |                                                                                                    |             |            |              |           |                   |       |     | PHPA          | 2REH |  |  |  |
|                                               |                                                                                                    |             |            |              |           |                   |       |     | Grab          | CLR  |  |  |  |
| _                                             |                                                                                                    |             |            |              |           |                   |       |     |               |      |  |  |  |

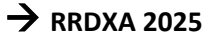

## Der Setup Button im Digial-Fenster hat es auch in sich ...

Nicht alles wichtig ! > nur

| Settings                                       |   |  |  |  |  |  |  |  |  |  |  |  |
|------------------------------------------------|---|--|--|--|--|--|--|--|--|--|--|--|
| Turn Auto TRXUpdate On                         |   |  |  |  |  |  |  |  |  |  |  |  |
| Bring to foreground when made active           |   |  |  |  |  |  |  |  |  |  |  |  |
| Soundcard                                      | • |  |  |  |  |  |  |  |  |  |  |  |
| Setup MMTTY kann auch im MMTTY                 |   |  |  |  |  |  |  |  |  |  |  |  |
| AFC On/Off with CQ                             |   |  |  |  |  |  |  |  |  |  |  |  |
| Net On/Off with Run Change                     |   |  |  |  |  |  |  |  |  |  |  |  |
| Turn Hover Mode On/Off                         |   |  |  |  |  |  |  |  |  |  |  |  |
| Rt Click = Return NOT Menu                     |   |  |  |  |  |  |  |  |  |  |  |  |
| With RtClicked enabled Don't drop On-Deck call |   |  |  |  |  |  |  |  |  |  |  |  |
| Send Text File                                 |   |  |  |  |  |  |  |  |  |  |  |  |
| Output RX Window to text file                  |   |  |  |  |  |  |  |  |  |  |  |  |
| Digital Call Stacking                          | • |  |  |  |  |  |  |  |  |  |  |  |
| Use RX Window Callsign Pause Routines          |   |  |  |  |  |  |  |  |  |  |  |  |
| Add. RX Windows Für 2-ten Decoder              | • |  |  |  |  |  |  |  |  |  |  |  |
|                                                |   |  |  |  |  |  |  |  |  |  |  |  |

Das Setup MMTTY kann man hier aufrufen, oder bei MMTTY "Option (O) und dort Setup.

Für 2-ten Decoder muss die Path Angabe bei "Select" stimmen.

Z.B. 2Tone wählen! Im Ordner 2Tone die 2Tone.exe umbenennen in mmtty.exe. Sonst findet N1MM manchmal 2Tone nicht!

OK → jetzt noch die kleine Fenster (Window) Orgie.... Von DL2ARD super beschrieben ... ansehen was alles für Informationen für den Contest verfügbar sind.

# Was brauche ich um die Übersicht und alle INFOS zu bekommen und was bedeuten diese? Klarer Fall Ihr braucht einen 2-ten Monitor!

| No. 14088.41 DL1 RTTV Mode - Soundcard (MM | TTV - T X   |                                       | Hex VEO A              |               | VI.02.2025 TE2        | 0:54Z_CQ WorldV    | nde KLIY – CQWI   | W_KITY_2022.53db   |        |                |                                 | - u                                                                                                    | ~           |
|--------------------------------------------|-------------|---------------------------------------|------------------------|---------------|-----------------------|--------------------|-------------------|--------------------|--------|----------------|---------------------------------|----------------------------------------------------------------------------------------------------|-------------|
| Sature Interface Halo                      |             |                                       | 14086,29               | SH/DX Wide CQ | TS                    | <b>^</b>           | Call              | Freq               | Snt    | Rcv ZN         | 1 Pfx                           | 1 Sect                                                                                                    | ÷^          |
| Secop incensive risp                       |             |                                       | RIT 0,00 XIT           | USB           | 2022-09-25            | 23:45              | KN7K              | 14115,20           | 599    | 599 03         | к                               | OR                                                                                                    |             |
| TX Letters/Figs                            | MouseOver   |                                       |                        |               | 2022-09-25            | 23:45              | WB8TDG            | 7084,10            | 599    | 599 04         | к                               | OH                                                                                                    |             |
| L                                          |             |                                       | CW                     |               | 2022-09-25            | 23:46              | VE3NE             | 7055,30            | 599    | 599 04         | VE                              | ON                                                                                                    |             |
|                                            |             |                                       | 14005                  |               | 2022-09-25            | 23:49              | YV4ABR            | 14087,35           | 599    | 599 09         | YV                              | <ul> <li>Image: A second second s</li></ul> |             |
| 1                                          |             |                                       | 14000                  |               | 2022-09-25            | 23:51              | AD5A              | 14101.00           | 599    | 599 04         | к                               | TX                                                                                                    | _           |
| -                                          |             | Telnet                                |                        | - 🗆 🗙         | 2022-09-25            | 23:51              | WAZYAZ            | 14118.00           | 599    | 599 03         | K                               | UT                                                                                                    |             |
|                                            |             | Туре                                  | Reconnect              | ÷             | 2022-09-25            | 23:52              | N2AMG             | 14121.00           | 599    | 599 05         | ĸ                               | NY                                                                                                    |             |
| 2                                          |             | dx.da0bcc.de:7300 Clusters Bands/Mo   | odes Filters Spot Comm | ent BandPlans | 2022-09-25            | 23:53              | WZTI              | 14095.70           | 599    | 599 04         | ĸ                               | TA                                                                                                    |             |
|                                            |             | DX de IT9CHC: 14146                   | .0 IT9ECY              | 11.24 R ^     | 2022-09-25            | 23:53              | KC3UD0            | 3565.20            | 599    | 599 85         | ĸ                               | MD                                                                                                    | _           |
|                                            |             | DX de SZ1A: 28015.                    | 0 FM/F6BWJ             |               | 2022-00-25            | 23:53              | VEZNNT            | 14135 60           | 500    | 500 03         | VE                              | BC BC                                                                                                    |             |
|                                            |             | DX de EA6AAU: 28074                   | 0 LZ1FBI               | JM19JK<       | 2022 09 25            | 23:55              | HALLAT            | 14103,50           | 500    | 500 03         | VL.                             | 00                                                                                                    | _           |
| -                                          |             | DX de M7BCN: 7104                     | .0 G0DGF               | CCC G*        | 2022-09-25            | 23.54              | URODCO            | 7050,00            | 5.0    | 500 14         | up                              | CA .                                                                                                    | - 1         |
| МК                                         | <u>^</u>    | DX de F5NZO: 14260.                   | .0 PE10PM              | WWEE PA       | 2022-09-23            | 25.55              | HESDED            | 7009,90            | 5,9    | 599 14         | нь                              |                                                                                                    | _           |
| НРКВ                                       |             | DX de IT9CHC: 14205.                  | .0 IQ9AAP              | 11.25 A       | 2022-09-25            | 23:50              | K4MIL             | 7092,14            | 599    | 599 05         | K                               | VA                                                                                                    | - 1         |
| 1                                          |             | DX de EA5EX: 7171.                    | 0 EA1HIX               | Sota EA       | 2022-09-25            | 23:57              | WQ/K              | 14112,70           | 232    | 599 03         | K                               | AZ                                                                                                    |             |
| QWOQY                                      |             | DX de RY2FAA: 18155                   | .0 R8KAW               |               | 2022-09-25            | 23:58              | IMSRC             | 3591,24            | 599    | 599 15         | I                               |                                                                                                    |             |
| TVE                                        |             | DX de EA1EV: 28033                    | .1 EH9LZ               | POTA ES       | 2022-09-25            | 23:59              | YO3GNF            | 3591,24            | 599    | 599 20         | YO                              |                                                                                                    | ~           |
|                                            |             | DX de OH8WR: 24943                    | .9 DF2SE               | cq            | <                     |                    |                   |                    |        |                |                                 |                                                                                                    | >           |
| ETDONR                                     |             |                                       |                        | ~             |                       |                    |                   |                    |        |                |                                 |                                                                                                    |             |
|                                            |             | <                                     |                        | >             |                       |                    |                   |                    |        |                |                                 |                                                                                                    |             |
| Shorbenosherixqrs qr                       |             | BYE CONN DWN                          | SH/DX USERS            | WWV           |                       |                    |                   |                    |        |                |                                 |                                                                                                    |             |
|                                            | 0           | Clear NE Yes DX NE only               | No DX No VHF           | CR3W          | <.                    |                    | _                 |                    |        |                |                                 |                                                                                                    |             |
| Cir BX Alice TX BX                         | HAM AFC REV | M Info - CR3W - Exch: 59 33           |                        | ×             | ISI Counting (Other   | o o o dia constan  | d of 0 monthly    | -                  | ~ N    | Check Log/h    | ultrake:<br>arter/Telest/Exclu- | mini V<br>Call histopy/Reverse                                                                                                    |             |
|                                            |             | _                                     |                        |               | Countries/ Othe       | ar - o muits worke | a or o possible   |                    |        | a lunct        | an Talnat                       | Call hitting herein                                                                                                    | changer [a] |
|                                            |             |                                       |                        |               | Bands:1,8, 3,5, 7, 14 | 4, 21, 28 Worked   | Expected Spo      | Ged Spotted (Dbl M | 28     | 56 3515        | B e of e                        | 0                                                                                                    |             |
|                                            | Grab CLR    |                                       |                        |               |                       |                    |                   | - dead             |        |                | COLLS                           |                                                                                                    |             |
|                                            |             | - Q's - 10, 100, 60m, 26m (ost] 100 - | Q's/Hr                 | CR3W          | Right-click           | for optio          | uney are w<br>ns. | orked.             |        |                |                                 |                                                                                                    |             |
| 37543392-976539                            |             | 0 80 - 80 -                           |                        | > 24bre       |                       |                    |                   |                    |        |                |                                 |                                                                                                    |             |
| RITY Engine 1                              | - L ×       | 60-                                   |                        | F 241113      |                       |                    |                   |                    |        |                |                                 |                                                                                                    |             |
| fiew(V) Option(O) Profiles(S)              |             | 40                                    |                        |               |                       |                    |                   |                    |        |                |                                 |                                                                                                    |             |
| Control Demodulator (IIK)                  |             | 0 0 0                                 |                        |               |                       |                    |                   |                    | Re     | verse lookup   |                                 |                                                                                                    |             |
| FIG Mari 2117 • Hz Type Rev. HAM           |             |                                       | Next Goal 0            |               |                       |                    |                   |                    | 28     | 56             |                                 |                                                                                                    |             |
| Tine Shift 170 - Hz SO Net BPF             |             |                                       |                        | ^             |                       |                    |                   |                    |        | ا م ا          | -                               |                                                                                                    |             |
|                                            | my my       |                                       |                        | ~             |                       |                    |                   |                    |        | UA             | - 7.                            | ir (                                                                                                    |             |
| TX BW 60 Hz                                |             | Score - 13.184.548 Points             | ×                      |               | 14086,29 USB F        | Flex VFO A         |                   |                    |        |                |                                 | - 0                                                                                                    | ×           |
| TXOFF LPF 40 . Hz ATC NET AFC              |             | Contest: CQWWRTTY                     |                        | ÷.            | File Edit Vie         | tw Tools Co        | nfig Window       | Help               |        |                |                                 |                                                                                                    |             |
|                                            |             | Band QSOs Pt                          | s ZN Cty S             | 61            | RTTY                  |                    |                   | Sint               | Ro     | W              | CQ-Zone                         | State/RAC                                                                                                    |             |
| Unnamed Scope (External) (Radio 1)         | - 0 ×       | 3,5 436 130                           | 5 13 56 3              | te .          | 160                   |                    |                   |                    |        |                |                                 |                                                                                                    |             |
| CQ                                         |             | / 1120 335                            | 5 30 98 5              | 54 -          | 40                    | O Bn 🖲 SA          | p                 |                    |        |                |                                 |                                                                                                    |             |
|                                            | 0           |                                       | 32 96 5                | ы.<br>        | (20)                  | U                  |                   |                    |        |                |                                 |                                                                                                    |             |
|                                            |             | 21 1669 500                           | 0 20 02 2              |               | 15 F1 S               | &P CQ              | F2 S&P Exch       | F3 S&P TU          | F      | 4 S&P Call Him | F5 His Cal                      | F6 C                                                                                                    | R3W         |
| > 15,6                                     |             | Zo 758 226                            | 0 27 82 3              |               | 10 F7 M               | y Exch             | F8 Agn?           | F9 Spare           |        | F10 Spare      | F11 Spare                       | F121                                                                                                    | Wpe         |
| 0 sigs                                     |             | Scope: 13 194 549                     | 435 23                 |               |                       | Esc: Stop          | Wipe              | Logit              | Edit   | Mark           | Store                           | Spot R                                                                                                    | QRZ         |
| 1.000 Hz                                   |             | 1  Mult = 6.8  0'r                    |                        |               | Headin                | g appears          | here when         | enabled.           |        |                |                                 |                                                                                                    |             |
| O KHZ                                      |             | 1 1010 - 0,8 0 5                      | Rescore                |               | Call h                | istory Use         | rText appe        | ars here who       | en ena | bled.          |                                 |                                                                                                    |             |
|                                            |             | ¢                                     |                        | >             |                       |                    |                   |                    |        |                |                                 |                                                                                                    |             |
| Contrast                                   | Static 🔹    |                                       | 4 10 70                |               |                       |                    |                   |                    |        | 546            | 0/137/435/234                   |                                                                                                    | 13.184.548  |

Und die Bedeutung der Fensterchen erklärt uns DL2ARD in seinen Videos ... WICHTIG!

z.B. <mark>die schnelle Nutzung des Logfensters für Änderungen</mark>, die Bandmap und meine Running-QRG, usw. → und welche Fensterchen brauche ich nicht andauernd … kann man ja jederzeit zu/abschalten.

 $\rightarrow$  RRDXA 2025

WINTEST ... sage ich doch → diese Auswahl der Einstellungen hat es überall ... <mark>etwas anders</mark>! Ist eben kein USB C-Stecker ... der ist ab 2025 genormt ...

Jetzt machen wir dies alle nocheinmal für WINTEST ... oder? Nee, dies macht Ihr jetzt bitte selber. Sonst sitzen wir noch morgen in der Frühe hier! Fragen geht und mit JITSI und einem WINTEST Profi, die haben wir, geht dies auch ganz schnell.

| Datei Optionen Hilfe | Textkommando: down kommt dioo                              |                                                                   |
|----------------------|------------------------------------------------------------|-------------------------------------------------------------------|
| öffnen               |                                                            |                                                                   |
| Importionan          | Contest-Einstellungen                                      | ×                                                                 |
| Exportieren          | Station                                                    |                                                                   |
| exponeren            | Rutzeichen: Locator: Rapport (Zone,):                      |                                                                   |
| Logs zusammenführen  | DXCC-Präfix: WAZ Zone: ITU Zone: Staat/Provinz/Region:     | und so weiter                                                     |
| Log säubern          | Name:                                                      | Optionen Hilfe                                                    |
| Explorer öffnen      | > Adrecse:                                                 | Contestlog bei Programmstart laden >                              |
| No recent file       | Adresse:                                                   | Automatische Sicherung                                            |
| Deceder              | Adresse                                                    | <ul> <li>Log-Synchronisierung im Netzwerk deaktivieren</li> </ul> |
| beenden              | E mail: Club:                                              | CW                                                                |
|                      | Laden<br>Station 1 Station 2 Station 3 Station 4 Station 5 | RTTY >                                                            |
|                      | Speichern unter                                            | Tastatur umdefinieren                                             |
|                      | Station 1 Station 2 Station 3 Station 4 Station 5          | Schnittstellen konfigurieren                                      |
|                      | Contest                                                    | WinKey Konfiguration                                              |
|                      | Contest                                                    | EZMaster Konfiguration                                            |
|                      | Kategurie, Single operator V Mode: CW V                    |                                                                   |
|                      | Overlay: Vorcinstell Vinstellungen.                        | DXPedition Einstellungen                                          |
|                      | Klasse: High powor V Leiotung:                             | DX-Cluster >                                                      |
|                      | Uperateure:                                                | HamCAP >                                                          |
|                      | Network                                                    | Daten-Dateien >                                                   |
|                      | Station: STN1 Zeitsynchronisation im Netzwerk aktivieren   | Bandpläne                                                         |
|                      | Abbruch                                                    | Entfernung in Meilen                                              |
|                      |                                                            | Fenster >                                                         |
|                      |                                                            | Werkzeugleiste                                                    |
|                      |                                                            | Sprache                                                           |

Also, da müssen wir durch ... und/aber dann -> RTTY einbinden!!!!

Manche Programme haben z.B. MMTTY bereits eingebunden ... dat ist easy! Bei anderen Programmen muss man den gewünschten RTTY Decoder auswählen/einbinden indem man das Programmverzeichnis und die Decoder.EXE Datei auswählt. → Z.B. MMTTY.EXE ... Natürlich wird man dahin geführt durch entsprechende Auswahlmenues! Klick, Klick, Klick!!!! Einige Programme erlauben auch 2-3 Decoder einzubinden ... muss man probieren welcher besser ist. Die Configuration des Decoders wird dann in den Decoderfenstern des Contestprogramms vorgenommen.  $\rightarrow$  Das hat was!!!

OK, höre hier mal mit Contestprogrammen auf... es gibt zu viele. Als Oldie kenne ich die neueren nicht so gut, aber die Einstellerei ist immer die 1. Hürde. Dann geht es aber!!!

Und Tschüss erst einmal! 73 de dieter dk4qt

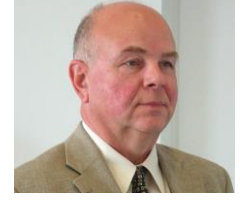